## **RYDDING I É-POSTENE**

Avdelingens e-postkonto har *begrenset* lagringsplass. Lagringskapasiteten er i utgangspunktet satt til 500 Mb, men kan endres/økes ved behov gjennom en søknad på e-post til <u>brukerstotte@postpensjonistene.no</u>

Men før slik søknad sendes er det viktig at avdelingene *selv* rydder/sletter i sine e-poster – særlig se på om e-post med *tunge* vedlegg fortsatt er aktuelle, om de også finnes lagret på annet sted eller om de av ulike grunner bare kan slettes.

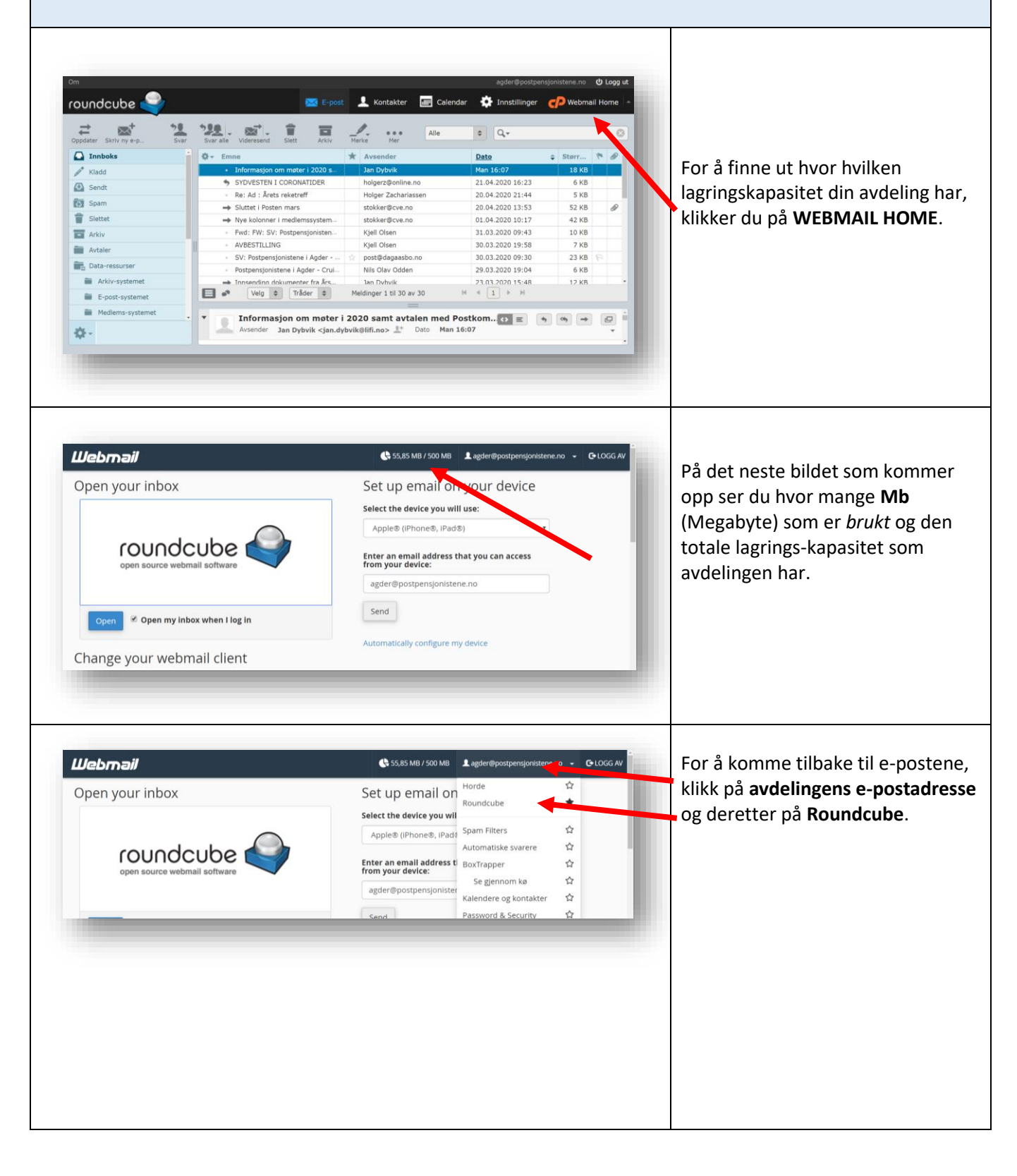

| Oppdater Skriv ny e-p | Svar Svar alle Videresend Slett A               | Alle                     | \$ Q.+           |          |       |
|-----------------------|-------------------------------------------------|--------------------------|------------------|----------|-------|
| Innboks               | 🛉 🗘 🕶 Emne                                      | * Avsender               |                  | \$ Størr | fee 1 |
| / Kladd               | <ul> <li>Informasjon om meter i all</li> </ul>  | Jan Dybvik               | Man 16:07        | 18 KB    |       |
| A Sandt               | SYDVESTEN I CORONATIDE                          | R holgerz@online.no      | 21.04.2020 16:23 | 6 KB     |       |
|                       | <ul> <li>Re: Ad : Årets reketreff</li> </ul>    | Holger Zachariassen      | 20.04.2020 21:44 | 5 KB     |       |
| Spam Spam             | → Sluttet i Posten mars                         | . stokker@cve.no         | 20.04.2020 13:53 | 52 KB    |       |
| T Slettet             | → Nye kolonner i medlemssyst                    | tem stokker@cve.no       | 01.04.2020 10:17 | 42 KB    |       |
| Arkiv                 | <ul> <li>Fwd: FW: SV: Postpensjonis</li> </ul>  | sten Kjell Olsen         | 31.03.2020 09:43 | 10 KB    |       |
| Avtaler               | <ul> <li>AVBESTILLING</li> </ul>                | . Kjell Olsen            | 30.03.2020 19:58 | 7 KB     |       |
|                       | <ul> <li>SV: Postpensjonistene i Agd</li> </ul> | ler post@dagaasbo.no     | 30.03.2020 09:30 | 23 KB    |       |
| Data-ressurser        | <ul> <li>Postpensjonistene i Agder -</li> </ul> | Crui Nils Olav Odden     | 29.03.2020 19:04 | 6 KB     |       |
| Arkiv-systemet        | - Innsending dokumenter fra                     | års 1an Dvhvik           | 23.03.2020 15:48 | 12 KB    |       |
| E-post-systemet       | Velg 🗢 Tråder                                   | Meldinger 1 til 30 av 30 | 4 4 <u>1</u> ≯ H |          |       |
|                       |                                                 |                          |                  |          |       |

🖂 E-post

Merke Mer Alle

Holger Zachariassen

i.rojahn@getmail.no

ritaribe84@gmail.com

Randi Marit Kanestrøm

Mail Delivery System

Nils Olav Odden

Petter Wilhelmsen

Petter Wilhelmsen

agder@postpensjonistene.no

\* Avsender

1

Fwd: Seniorposten nr 4 2020

- Fwd: SV: Bookingnr 34674 Post...

Re: Videresending av melding o...

Mail delivery failed: returning m.

-> Fwd: Delivery Status Notificatio

Re: Bookingnr 34674 Postper

Re: SVERIGETUR

Melding om flytting

\*\* SVERIGETUR

1 12. 5.

Ø- Emne

💄 Kontakter 🛛 📰 Calendar 🔅 Innstillinger 🌈 Webmail H

\$ Q.-

P 8

D

圖.

¢ S

5,7 MB

11 KB KB KB KB 5 KB 5 KB

18 KB

5 KB

Dato

Tor 12:14

18.04.2020 18:00

17.04.2020 11:41

15.04.2020.10:06

14.04.2020 18:11

10.04.2020 08:36

02.04.2020 18:36

02.04.2020 16:15

02.04.2020 15:18

31.03.2020 19:21

roundcube 🍣

**∞**⁺

Oppdater Skr

🙆 Innboks

🖋 Kladd

Sendt

Spam

Arkiv

Avtale

Data-re

Diverse

Dødsfall - postfolk

👕 Slettet

Klikk på **hver** av mappene (det blå feltet til venstre) og vurder om de enkelte e-poster kan slettes eller om de er *bevaringsverdige*.

Se særlig etter om e-poster har vedlegg som krever stor lagringskapasitet.

Du ser *størrelsen* på filen under **Størrelse**.

Du finner e-poster med *vedlegg* ved å se etter **binders**-tegnet.

Kontroller om f.eks vedlegg til epost er lagret på nettsidene til PPF eller på avdelingenes nettsider.

For å slette e-poster du ikke lenger trenger, klikk på **vedkommende epost** (slik at linjen blir blåfarget)

Klikk på **Delete**-knappen på tastaturet ditt og du vil se at eposten forsvinner

## **OBS OBS!**

É-post som du sletter, legger seg i mappen **Slettet**. Etter å ha slettet i alle de andre mappene, må du til slutt slette e-postene i **Slettet**mappen.

For å se på om du har forbedret avdelingens lagringskapasitet – følge prosedyren i de to første bildene i dette avsnittet.

| Innboks        | <br>Ör Emn    | 0                   |                  | *  | Avsender         |             | Date  |              |        | - |
|----------------|---------------|---------------------|------------------|----|------------------|-------------|-------|--------------|--------|---|
| / Kladd        |               | -<br>wd: Seniorpost | en nr 4 2020     | \$ | agder@postpens   | onistene.no | Tor 1 | 2:14         | 5,7 ME | F |
| Condt          | •             | Re: Bookingnr 3     | 4674 Postpensj   |    | Holger Zacharias | ssen        | 18.04 | 4.2020 18:00 | 11 KB  |   |
| Senuc          | $\rightarrow$ | wd: SV: Bookir      | gnr 34674 Post   |    | i.rojahn@getmai  | il.no       | 17.04 | 4.2020 11:41 | 5 KB   |   |
| Spam           | •             | Re: SVERIGETU       | ર                |    | Petter Wilhelmse | en          | 15.04 | 4.2020 10:06 | 5 KB   |   |
| Slettet        | **            | SVERIGETUR          |                  |    | Petter Wilhelmse | en          | 14.04 | 4.2020 18:11 | 3 KB   |   |
| - Arkiv        | $\rightarrow$ | Melding om flytt    | ing              |    | ritaribe84@gmai  | il.com      | 10.04 | 4.2020 08:36 | 3 KB   |   |
| Avtaler        |               | Re: Videresendi     | ng av melding o  |    | Randi Marit Kane | estrøm      | 02.04 | 4.2020 18:36 | 16 KB  |   |
| Data-ressurser | →             | wd: Delivery S      | atus Notificatio |    | Nils Olav Odden  |             | 02.04 | 4.2020 15:18 | 18 KB  |   |
| Diverse        |               | Re: Sverigetur      |                  |    | Petter Wilhelmse | en          | 31.03 | 3.2020 19:21 | 5 KB   |   |
|                |               |                     |                  |    |                  |             |       |              |        |   |
| -              |               |                     |                  |    |                  |             |       |              |        |   |
| _              |               |                     |                  |    |                  |             |       |              |        |   |
|                |               |                     |                  |    |                  |             |       |              |        |   |
|                |               |                     |                  |    |                  |             |       |              |        |   |
|                |               |                     |                  |    |                  |             |       |              |        |   |